# How to remove iOS App

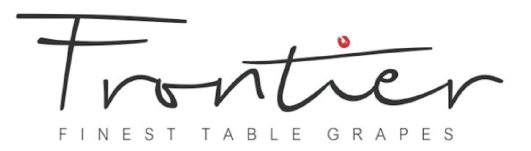

#### Step 1

Open FileMaker Go App on iOS Device. Select On My iPAD

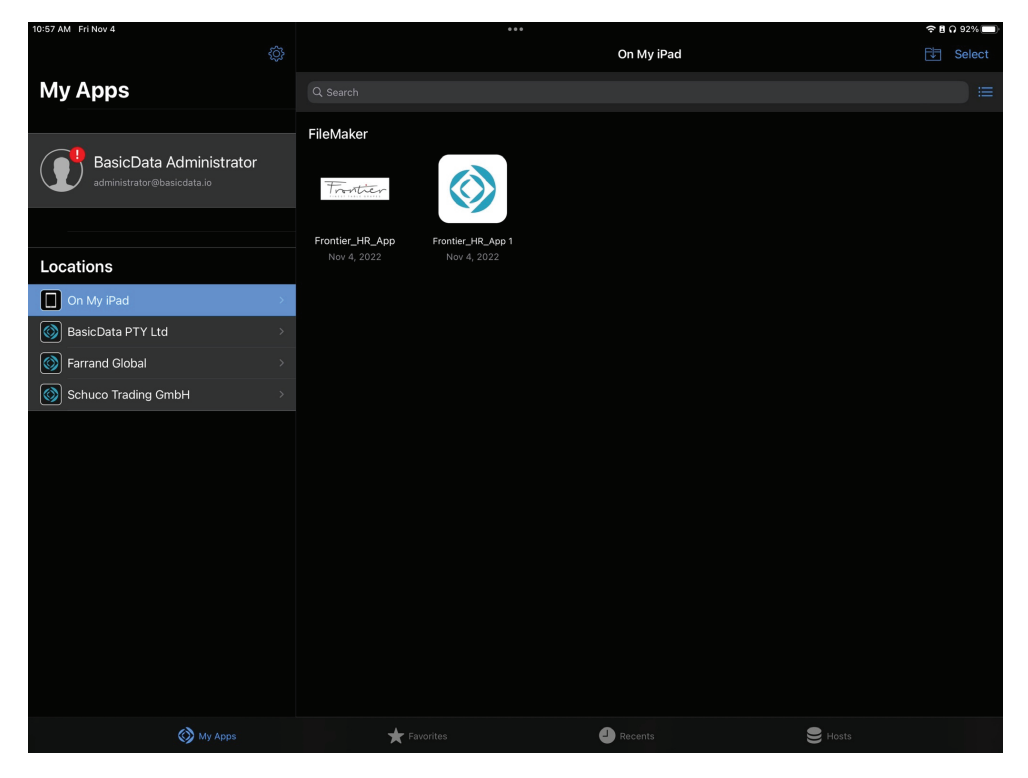

#### Step 2

Press Select located Top Right Select the App you wish to remove

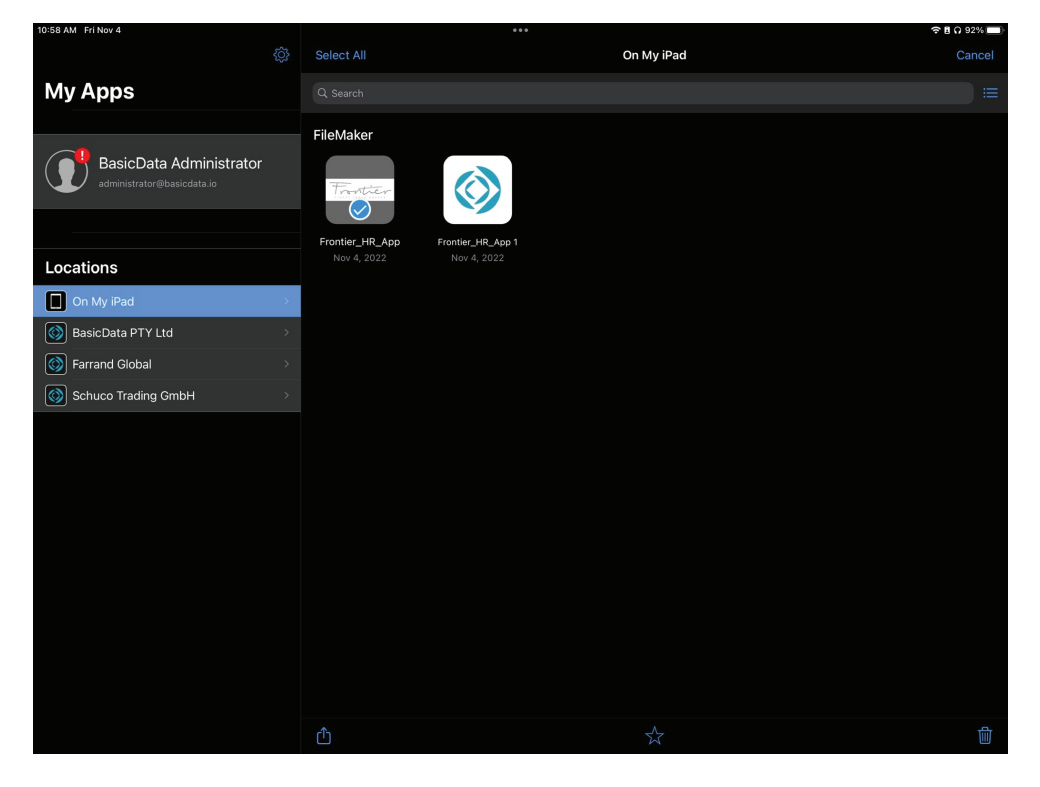

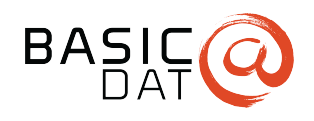

# How to remove iOS App

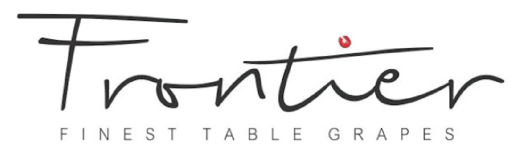

### Step 3

Press the Trash icon located bottom right and Press Delete File.

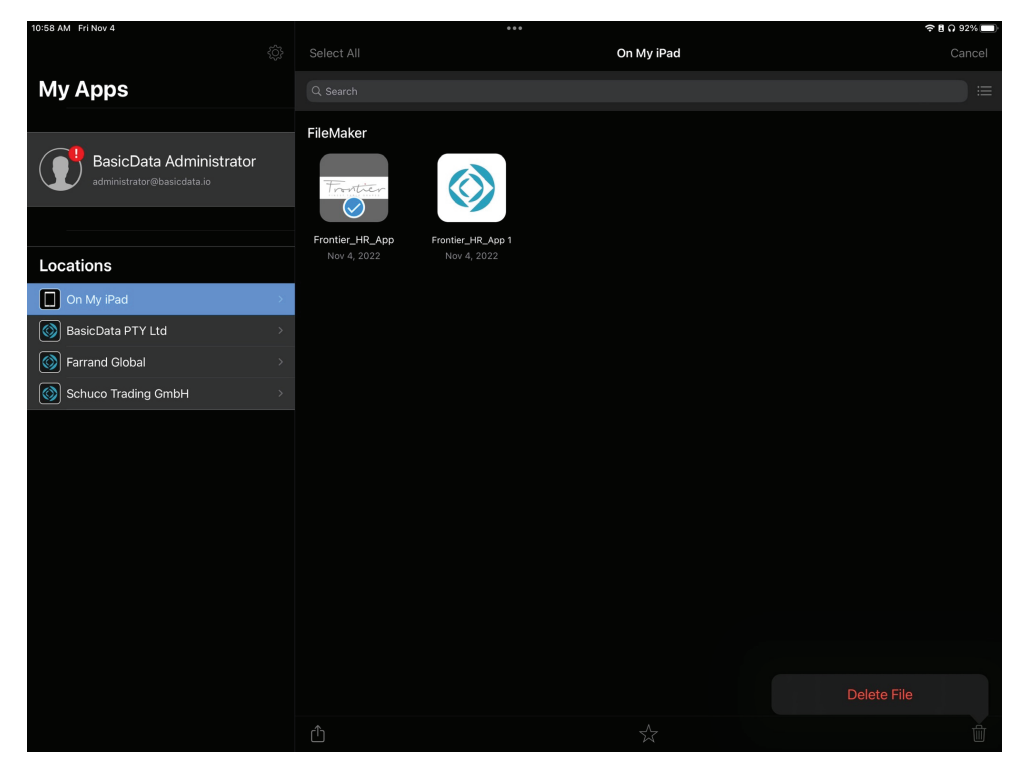

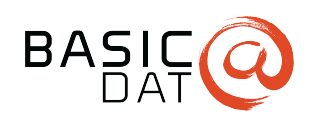